# **Downloading and Installing ActiveTeach**

### (For Windows/MAC Users)

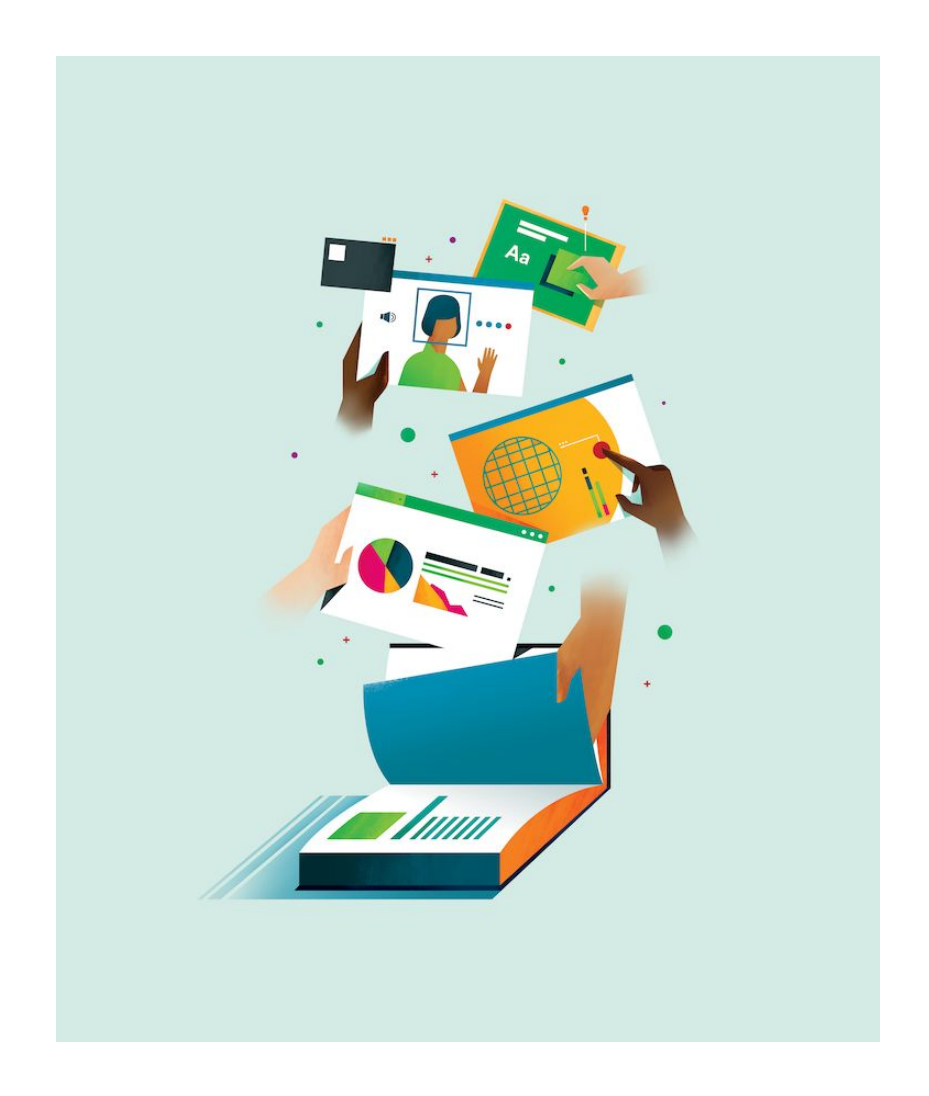

## **System Requirements**

#### **Operating System:**

- Windows 7, 8 or 10
- MAC OSX 10.6 to 10.13

### Minimum Hardware Requirements:

- 1GHz Processor (for OSX system Intel based)
- 256MB RAM
- 64MB Graphics Card
- 1024 x 768 Screen Resolution

## **Downloading the Application**

Once logged into your teacher Pearson English Portal account, follow the steps below to download **ActiveTeach** to your computer.

- 1. Select the product from the Portal's dashboard and click on the **Resources** tab.
- 2. Open the **ActiveTeach** tile.

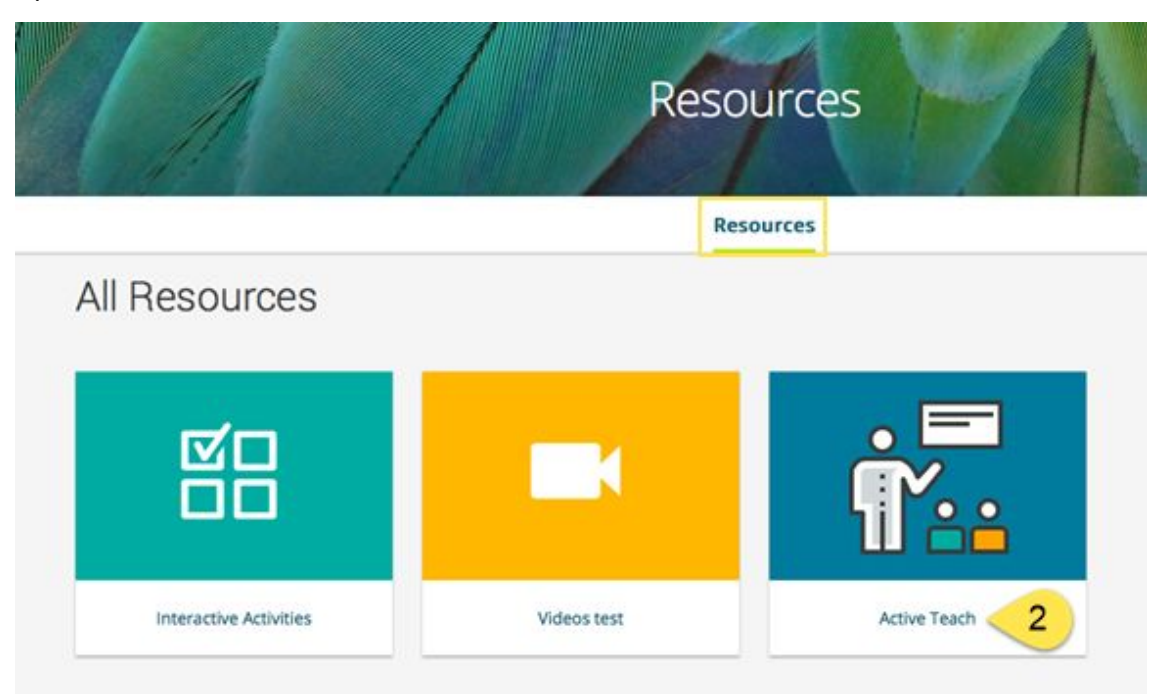

3. Click on the **Open** link next to the **ActiveTeach Download** to start the download.

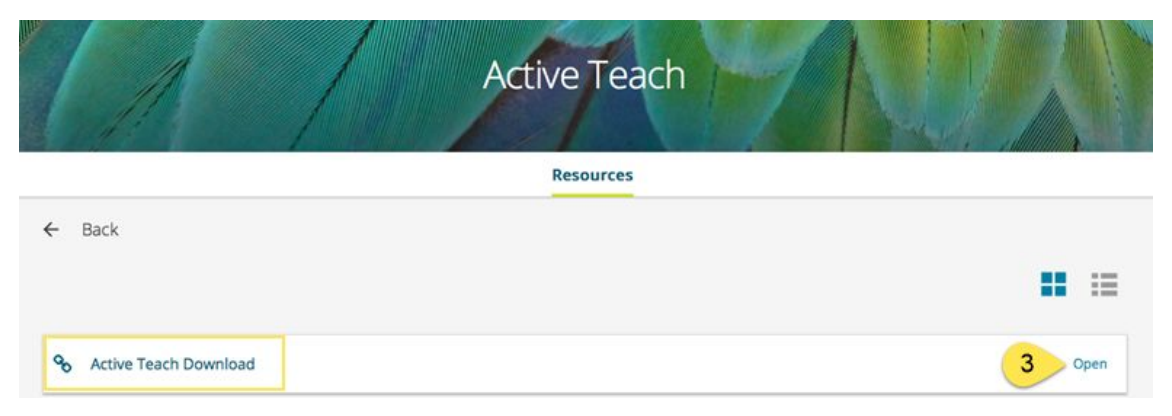

4. Once downloaded, follow the instructions on the next page to install.

## How to Install and Launch the Application

### **On Windows Computers**

1. Locate the product level downloaded zipped file in your **Downloads** folder.

| Organize 🔻 Include in library 💌 | Share with 🔻 | Slide show  | Burn   |
|---------------------------------|--------------|-------------|--------|
| 🔆 Favorites                     | - N          | lame        |        |
| 🧮 Desktop                       |              | Top_Notch_1 | AT.zip |
| 🗼 Downloads                     |              |             |        |
| Recent Places                   |              |             |        |

2. Select the downloaded zipped file and click on Extract all files.

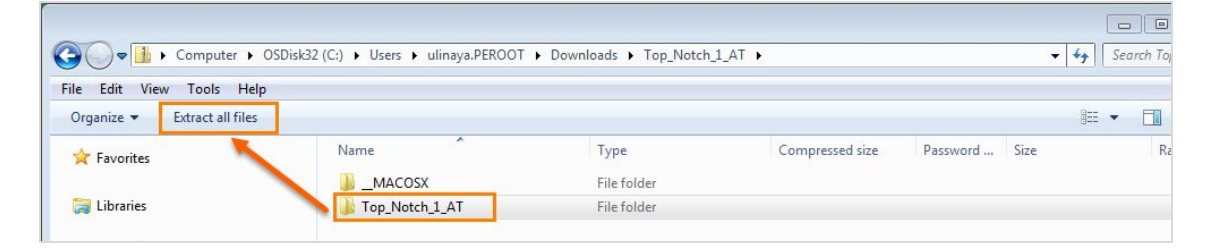

3. Follow the on-screen instructions to extract the zipped file to your computer.

*Note*: We recommend extracting the zip file to a new folder on your desktop for easy access.

| Computer   | a rop, which |                                        |                |
|------------|--------------|----------------------------------------|----------------|
| Network    |              | Select a Destination and Extract Files |                |
|            |              | C:\Users\ulinaya.PEROOT\Desktop        | Browse         |
| Top_Notch_ | * [          |                                        | Extract Cancel |

4. Once extracted, open the folder where the files were extracted.

5. To launch the application, double click on **START\_PC**. The application will open.

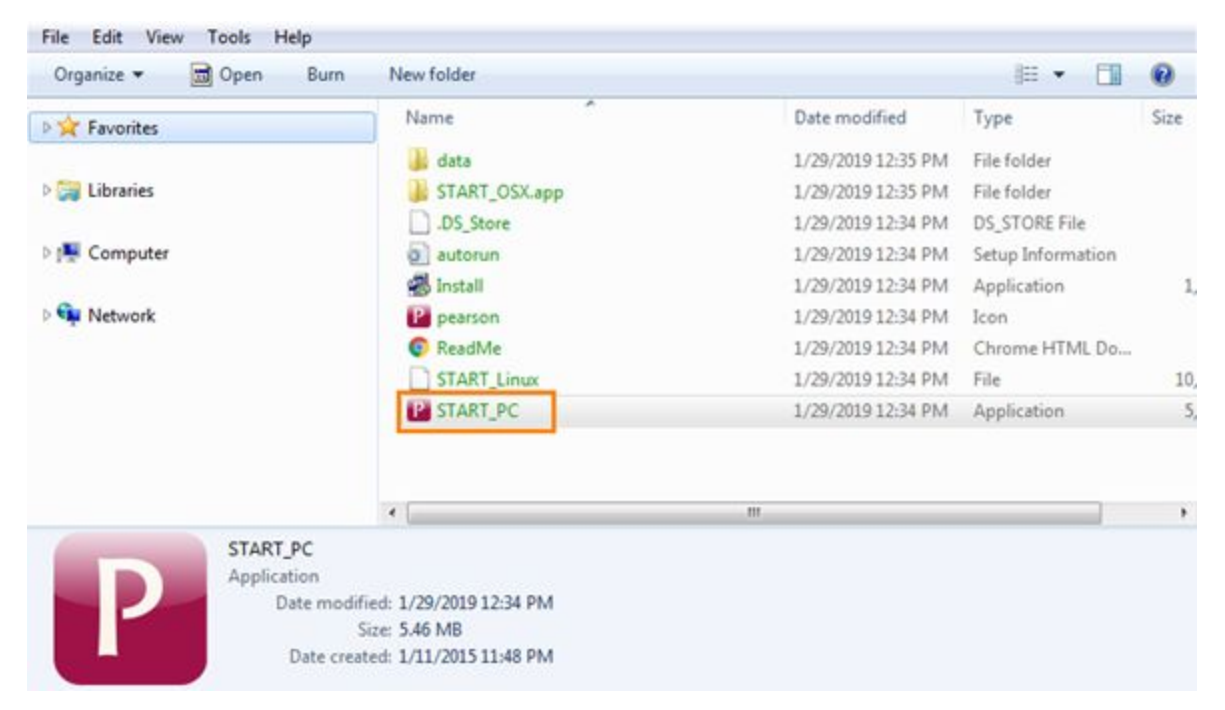

**Note:** To create a desktop icon, right click on the Start\_PC file, point to Send To, and click on Desktop (create shortcut). To relaunch the application, you would simply click on the desktop shortcut icon.

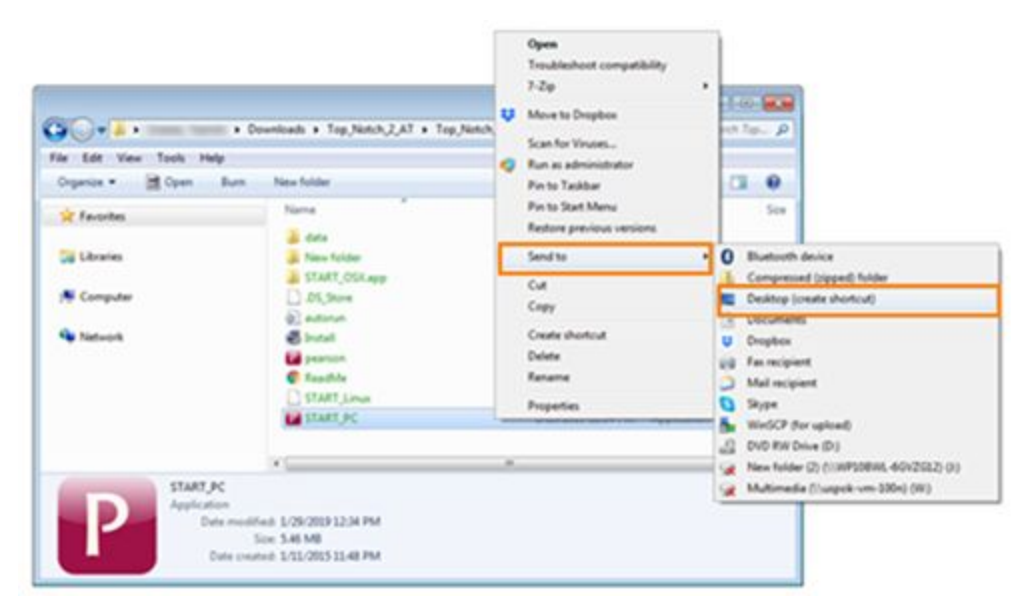

## **On MAC Computers**

**Note:** Before downloading an application, make sure that Security and Privacy settings is set to **Allow apps** *downloaded from* or **App Store and identified developers** is marked.

- 1. Locate the product level downloaded zipped file in your **Downloads** folder.
- 2. Double click on the **zipped file** to extract.

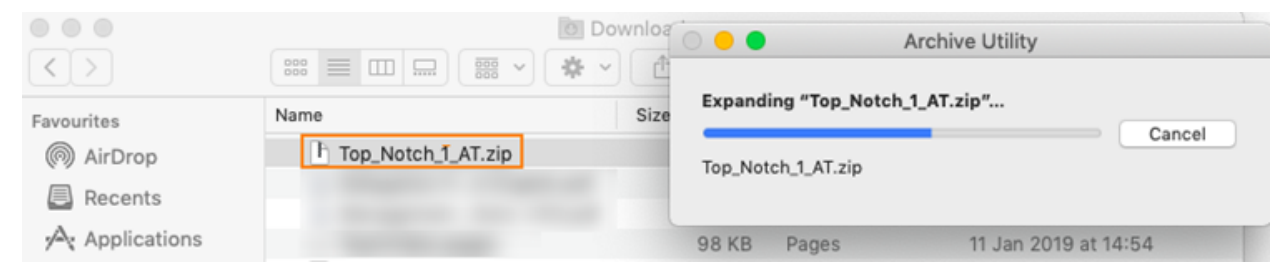

3. Once extracted, open the **product level title** folder.

| • • •        | 0                | Downloads      |        |                      |
|--------------|------------------|----------------|--------|----------------------|
| < >          | · ◆ ·  [□] □ = ∷ | <b>A</b>       |        | Q Search             |
| Favorites    | Name             | Size           | Kind   | Date Added           |
| Applications | Top_Notch_1_AT   |                | Folder | Today at 12:25       |
| @ AirDrop    | Top_Notch_2_AT   | 2000)<br>2000) | Folder | 21 Jan 2019 at 15:45 |

4. Locate the **START\_OSX** file and **Move to Trash** (delete).

| • • •             |                         | Downloads                |                 |                      |   |
|-------------------|-------------------------|--------------------------|-----------------|----------------------|---|
| $\langle \rangle$ | :: = = = = = = * * *    |                          |                 | Q, Search            |   |
| Favorites         | Name                    | Size                     | Kind            | Date Added           | v |
| A Applications    | V Top_Notch_1_AT        |                          | Folder          | Today at 13:16       |   |
| (S) AlcDean       | CTART_DC.exe            | 6,7 MD                   | Microe liestion | Today at 12-13       |   |
| WW AirDrop        | START_Linux             | 11,2 MB                  | Unix executable | Today at 13:12       |   |
| O Downloads       | ReadMe.html             | 12 KB                    | HTML            | Today at 13:12       |   |
| Recents           | e pearson.ico           | 353 KB                   | Windon image    | Today at 13:12       |   |
| 0.101.101         | 🗋 Install.exe           | 1,5 MB                   | Microslication  | Today at 13:12       |   |
| iCloud Drive      | autorun.inf             | 45 bytes                 | Document        | Today at 13:12       |   |
| Documents         | E START OSX             | 0                        |                 | Today at 13:12       |   |
| Deekton           | data                    | Open<br>Charry Dackage C |                 | Today at 13:12       |   |
| em besktop        | Top_Notch_2_AT          | Show Package C           | ontents         | 21 Jan 2019 at 15:45 |   |
| Devices           | Gold_Experience_82_mac  | Move to Trash            |                 | 21 Jan 2019 at 15:30 |   |
| Comata Disa       | bulk users csve 2018120 |                          |                 | 10 Jan 2019 at 11:03 |   |

- 5. Download a new Start\_OSX app file using this link: <u>https://goo.gl/tWna5M</u>
- 6. Once downloaded, move **Start\_OSX** app file to the product level title folder, replacing the one that you removed earlier.

7. Click on **Start\_OSX** app file to open ActiveTeach.

|                |                       | 💽 Downloads |                 |                |   |
|----------------|-----------------------|-------------|-----------------|----------------|---|
| < >            | ::: 📰 III III 🚟 🗸 🛠 🗸 |             |                 | Q Search       |   |
| Favorites      | Name                  | Size        | Kind            | Date Added     | ~ |
| A Applications | V Top_Notch_1_AT      |             | Folder          | Today at 12:25 |   |
| Al-Deen        | START_PC.exe          | 5,7 MB      | Microslication  | Today at 12:25 |   |
| ( AirDrop      | START_Linux           | 11,2 MB     | Unix executable | Today at 12:25 |   |
| O Downloads    | ReadMe.html           | 12 KB       | HTML            | Today at 12:25 |   |
| Recents        | 😐 pearson.ico         | 353 KB      | Windon image    | Today at 12:25 |   |
| 0.000          | Install.exe           | 1,5 MB      | Microslication  | Today at 12:25 |   |
| Cloud Drive    | autorun.inf           | 45 bytes    | Document        | Today at 12:25 |   |
| Documents      | P START_OSX           | 29 MB       | Application     | Today at 12:25 |   |
| Desktop        | 🕨 🚞 data              |             | Folder          | Today at 12:25 |   |

8. If you receive a pop-up message that an app has been blocked, click on **Open Anyway** and confirm clinking **Open**.

| O Downloads                                                                                                    |            | 0                                                                                                    | Downloads                                                                                                    |                 |
|----------------------------------------------------------------------------------------------------|------------|----------------------------------------------------------------------------------------------------|----------------------------------------------------------------------------------------------------|-----------------|
| Security & Privacy                                                                                                    | Q Search   | Securit                                                                                                    | ty & Privacy                                                                                                    | Q Search        |
| A login p.<br>R<br>R<br>START_OSX" is from an unidentified<br>developer. Are you sure you want to open it?<br>Opening "START_OSX" will always allow it to run on<br>this Mac.<br>Start downloaded this file today at 13:18 from<br>media.pearsencmg.com<br>Open Cancel<br>Allow apps downloaded from:<br>App Store<br>App Store and identified developers<br>"START_OSX" was blocked from opening because it is not from an<br>identified developer. | ben Anyway | Ceneral FileVaul A login password has been set for this u Require password immediately Show a message when the screed Allow apps downloaded from: App Store App Store and identified develop "START_OSX" was blocked from openin identified developer. | It Firewall Privacy<br>user Change Password<br>c after sleep or screen sav<br>m is locked Set Lock Messa<br>set Lock Messa<br>g because it is not from an | er begins<br>ge |
| Click the lock to make changes.                                                                                                    | dvanced ?  | ck the lock to make changes.                                                                                                    |                                                                                                    | Advanced ?      |

## **Frequently Asked Questions**

#### 1. How to configure security settings on Mac to allow me to download Apps?

Answer: By default, the security and privacy preferences of your Mac are set to

#### "Allow apps from the App Store and identified developers".

a. If this is not the case and the application is blocked when you try to open it, go to

System Preferences → click Security & Privacy.

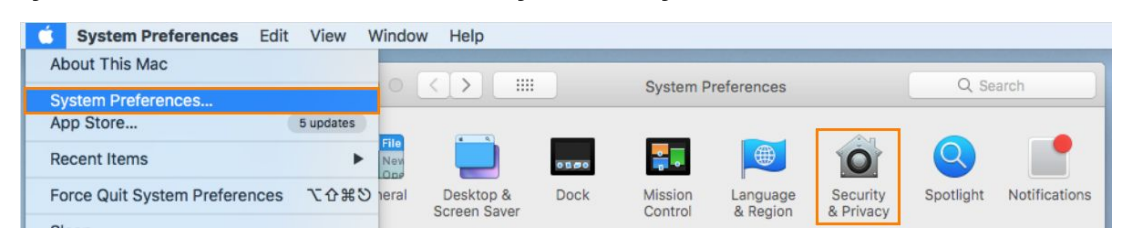

- b. Under the **General** tab, click the lock 🃁 and enter your password to make changes.
- c. Under the header "Allow apps downloaded from," select "App Store and identified developer".

| Genera                                                      | FileVault Firewal              | I Privacy                |     |
|-------------------------------------------------------------|--------------------------------|--------------------------|-----|
| A login password has been s                                 | set for this user Cha          | nge Password             |     |
| Require password                                            | mmediately ᅌ after s           | leep or screen saver beg | ins |
| Show a message who<br>Disable automatic log                 | en the screen is locked<br>gin | Set Lock Message         |     |
| Allow apps downloaded from                                  | n:                             |                          |     |
| <ul> <li>App Store</li> <li>App Store and identi</li> </ul> | fied developers                |                          |     |
|                                                             |                                |                          |     |

2. How do I retrieve my Username and/or Password?

Answer: <u>Click here for instructions</u>.

3. *How do I use the online version of the Presentation Tool online?* Answer: <u>Click here for instructions</u>.

## **Getting Support**

For Help, Training and Technical Support, please visit MyPearsonHelp.com/Portal.